ΕΓΧΕΙΡΙΔΙΟ ΧΡΗΣΗΣ

Ηλεκτρονικές

Υπηρεσίες

Εκτύπωσης

Εκκαθαριαστικού / Βεβαίωσης Αποδοχών και Πιστοποίησης Χρηστών Μέσω Internet

# Πίνακας περιεχομένων

| 1. | Εισαγω | γή                        | 3    |
|----|--------|---------------------------|------|
|    | 1.1    | Συμβατότητα Browser       | 3    |
|    | 1.2    | Διεύθυνση πρόσβασης       | 3    |
| 2  | Еккс   | χθαριστικά - Μισθοδοσία   | 4    |
|    | 2.1    | Σύνδεση με την Εφαρμογή   | 4    |
|    | 2.2    | Αρχική Σελίδα             | 4    |
|    | 2.3    | Εκκαθαριστικό             | 5    |
|    | 2.4    | Βεβαίωση Αποδοχών         | 9    |
|    | 2.5    | Αλλαγή Συνθηματικού       | .11  |
|    | 2.6    | Αποσύνδεση                | . 12 |
| 3  | Πιστ   | οποίηση Χρηστών μέσω ΓΓΠΣ | .13  |
|    | 3.1    | Εγγραφή Χρήστη            | .13  |
|    | 3.2    | Επανεγγραφή Χρήστη        | .16  |
|    | 3.3    | Απώλεια Συνθηματικού      | .16  |

# 1.Εισαγωγή

Με την εφαρμογή αυτή, είναι δυνατόν πιστοποιημένοι χρήστες να εκτυπώνουν εκκαθαριστικά μισθοδοσίας και βεβαιώσεις αποδοχών.

## 1.1 Συμβατότητα Browser

Η ηλεκτρονική υπηρεσία χρησιμοποιεί τις πλέον πρόσφατες και εξελιγμένες τεχνολογίες web. Για την πλήρη εκμετάλλευσή τους συνιστάται η χρήση του Internet Explorer 9 ή εναλλακτικά των Firefox 6+ και Google Chrome 12+. Στην περίπτωση υπολογιστών με λειτουργικό Windows XP συνίσταται η χρησιμοποίηση των Firefox 6+ και Google Chrome 12+.

### 1.2 Διεύθυνση πρόσβασης

Η εφαρμογή «ΕΚΚΑΘΑΡΙΣΤΙΚΟ - ΜΙΣΘΟΔΟΣΙΑ», είναι προσβάσιμη, μέσω του (url):

https://aps.ika.gr/ePay

## 2 Εκκαθαριστικά - Μισθοδοσία

## 2.1 Σύνδεση με την Εφαρμογή

Η πρώτη οθόνη που εμφανίζεται, είναι η οθόνη «Σύνδεση Χρήστη».

Ο πιστοποιημένος χρήστης αφού εισάγει τον κωδικό χρήστη (username) και το συνθηματικό (password) με το πάτημα του κουμπιού «**Είσοδος**», εισέρχεται στο περιβάλλον της εφαρμογής.

Εικόνα 1:Σύνδεση με την εφαρμογή

### 2.2 Αρχική Σελίδα

Η διάταξη της αρχικής σελίδας της εφαρμογής αποτελείται από το μενού επιλογών στο αριστερό μέρος και τον χώρο με τις γενικές οδηγίες χρήσης, στο δεξί μέρος.

| 🗱 Αρχική Σελίδα                              | Οδηγίες Χρήσης                                                                                                    |
|----------------------------------------------|----------------------------------------------------------------------------------------------------|
| Εκτυπώσεις :<br>Εκκαθαριστικά-<br>Μισθοδοσία | <b>Καλωσορίσατε</b> στην Ηλεκτρονική υπηρεσία εκτυπώσεων ΕΚΚΑΘΑΡΙΣΤΙΚΩΝ και ΜΙΣΘΟΔΟΣΙΑΣ.<br>Η μπορεσία μποστροίζει τις εκδήσεις συμλομετορτών, (browsers) Internet Evolorer 9+, Firefox 6, Goode Otrome 14 και τις νεώτερες. |
| ≱Εκκαθαριστικό<br>≱Βεβαίωση Αποδοχών         | אין אין אין אין אין אין אין אין אין אין                                                                                                    |
| ρέχων Χρήστης                                |                                                                                                    |
| *Αλλαγή Συνθηματικού<br>*Αποσύνδεση          |                                                                                                    |

Εικόνα 2: Η πρώτη διεπαφή της εφαρμογής

Το μενού επιλογής, αποτελείται :

Ι. από διεργασίες που αφορούν τις Εκτυπώσεις

- Εκκαθαριστικό
- Βεβαίωση Αποδοχών

ΙΙ. διεργασίες τρέχοντα χρήστη

- Αλλαγή Συνθηματικού
- Αποσύνδεση

### 2.3 Εκκαθαριστικό

Με την επιλογή «**Εκκαθαριστικό**», τον χώρο της αρχικής διεπαφής της εφαρμογής καταλαμβάνει η σελίδα καταχώρησης στοιχείων για την εκτύπωση εκκαθαριστικού.

| ΕΚΚΑΘΑΡΙΣΤΙΚΟ - ΜΙΣΘΟΔΟΣΙΑ<br>ΕΟΓΙΥΥ                                           |  |  |  |  |  |  |
|--------------------------------------------------------------------------------|--|--|--|--|--|--|
|                                                                                |  |  |  |  |  |  |
| Περίοδος:                                                                      |  |  |  |  |  |  |
| Ηλεκτρονικές Υπηρεσίες ΕΟΠΥΥ version 1.0                                       |  |  |  |  |  |  |
| Εικόνα 3:Διεπαφή Εκτύπωσης Εκκαθαριστικού                                      |  |  |  |  |  |  |
| Στην κεφαλίδα υπάρχει το toolbar με τα κουμπιά της εκτύπωσης 💷, καθαρισμού των |  |  |  |  |  |  |

φίλτρων αναζήτησης 🛄 και επιστροφής στο αρχικό μενού 📩.

Στο κύριο μέρος, υπάρχει το πεδίο κειμένου εισαγωγής της περιόδου αναζήτησης (μήνας & έτος):

Περίοδος:

05-2014

Ορίζοντας μια περίοδο και πατώντας του κουμπί εκτύπωση, εμφανίζεται το αναδυόμενο παράθυρο αποθήκευσης ή εκτύπωσης του pdf του εκκαθαριστικού:

| Άνοιγμα WEB_FILE_REP1.pdf                                                                 |
|-------------------------------------------------------------------------------------------|
| Επιλέξατε να ανοίξετε:                                                                    |
| 1 WEB_FILE_REP1.pdf                                                                       |
| που είναι: Adobe Acrobat Document                                                         |
| από: https://apps.ika.gr                                                                  |
| Τι να κάνει ο Firefox με αυτό το αρχείο;                                                  |
| Δυοιγμα με     Adobe Reader (προεπιλογή)                                                  |
| Αποθήκευ <u>σ</u> η αρχείου                                                               |
| Να γίνεται αυτόματα α <u>π</u> ό εδώ και πέρα για αρχεία αυτού του είδους.                |
| Οι ρυθμίσεις μπορούν να αλλάξουν μέσω της καρτέλας Εφαρμογές στις<br>Επιλογές του Firefox |
| ΟΚ Ακύρωση                                                                                |

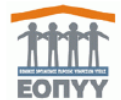

#### Σελίδα 1 απο 2

Ημερομηνία : 14/01/2015

#### ΕΚΚΑΘΑΡΙΣΤΙΚΟ ΣΗΜΕΙΩΜΑ ΜΙΣΘΟΔΟΣΙΑΣ

MAIOΣ - 2014

| A.M.A.       | : 2\u00fc43                   | Ονοματεπώνυμο  | (KAPAMANY): I RIYOYMIDE |
|--------------|-------------------------------|----------------|-------------------------|
| Υποκατάστημα | : 00011 ΟΙΚΟΝΟΜΙΚΩΝ ΥΠΗΡΕΣΙΩΝ | Σχέση Εργασίας | :1 MONIMOI              |
| Κλάδος       | : NE                          | Βαθμός         | :Δ                      |
| Κλιμάκιο     | : 3                           |                |                         |
| Α.Φ.Μ.       | : 12 🐋 09289                  | AMKA           | : 35977533511           |

| ΤΑΚΤΙΚΕΣ ΑΠΟΔΟΧΕΣ-ΑΝ    |             |        | ΚΡΑΤΗΣΕΙΣ ΕΡΓΑΖΟΜΕ | NOY           |         | ΚΡΑΤΗΣΕΙΣ | ΕΡΓΟΔΟΤΟΥ  |          |         |
|-------------------------|-------------|--------|--------------------|---------------|---------|-----------|------------|----------|---------|
|                         | 1 466 00    | 426.62 |                    | 47.96         | ΑΝΑΔΡ.  |           |            | 47.96    | ΑΝΑΔΡ.  |
| N/IIWARIO               | 1.400,00    | 120,05 |                    | 47,00         | 0,00    | TEATTIEN  |            | 47,00    | 0,00    |
| ΘΕΣΗΣ ΕΥΘΥΝΗΣ           | 250,00      | 0,00   | ΕΙΣΦΟΡΑ            | 34,32         | 2,53    | IKA 510   |            | 251,27   | 0,00    |
|                         |             |        | ΥΠΕΡ ΤΠΔΥ          | 17,16         | 1,27    |           |            |          |         |
|                         |             |        | ΤΕΑΠΙΕΝ            | 47,86         | 0,00    |           |            |          |         |
|                         |             |        | IKA 510            | 131,68        | 0,00    |           |            |          |         |
|                         |             |        | ΑΠΕΡΓΙΑ            | 0,00          | 77,53   |           |            |          |         |
|                         |             |        | ΠΑΝ.ΣΥΛ.ΕΡΓ.ΕΟΠΥΥ  | 3,00          | 0,00    |           |            |          |         |
|                         |             |        | ΦΟΡΟΣ ΤΑΚΤ.ΜΙΣΘ.   | 146,84        | 0,00    |           |            |          |         |
|                         |             |        |                    |               |         |           |            |          |         |
| ΣΥΝΟΛΑ                  | : 1.716,00  | 126,63 |                    | 428,72        | 81,33   |           |            | 299,13   | 0,00    |
| ΗΜΕΡΕΣ ΑΠΕΡΓΙΑΣ         |             |        |                    |               | 27/11/2 | 013       | 27/11/2013 |          |         |
|                         |             |        |                    |               |         |           |            |          |         |
| ΕΙΔΟΣ (ΔΑΝΕΙΩΝ ΚΑΙ ΟΦΕΙ | ΛΩΝ)        |        |                    |               |         |           | YNOA       | ΟΠΟ ΠΑΡΑ | ΚΡΑΤΗΣΗ |
| ΦΟΡΟΣ ΑΛΛΗΛΕΓΓΥΗΣ       |             |        |                    |               |         |           |            |          | 14.82   |
| ΑΧΡΕΩΣΤΗΤΑ              | :           |        |                    |               |         |           |            | 0,00     | 0,00    |
| ΣΥΝΟΛΟ ΑΠΟΔΟΧΩΝ         | . :         |        | 1.842,63           | ΚΑΘΑΡΕΣ ΑΠΟΔΟ | ΟΧΕΣ    | :         |            | 1.317,76 |         |
| ΣΥΝΟΛΟ ΚΡΑΤΗΣΕΩΙ        | Ν ΑΣΦ/ΝΟΥ : |        | 510,05             | A' 150HMEPO   |         | :         |            | 677,63   |         |
| ΣΥΝΟΛΟ ΔΑΝΕΙΩΝ Ο        | ΦΕΙΛΩΝ :    |        | 14,82              | A' 150HMEPO   |         | :         |            | 640,13   |         |

| A.M.A.       | : 2.114/3                     | Ονοματεπώνυμο  | :Керлемена (≣т. ЕхехищоΣ |
|--------------|-------------------------------|----------------|--------------------------|
| Υποκατάστημα | : 00011 ΟΙΚΟΝΟΜΙΚΩΝ ΥΠΗΡΕΣΙΩΝ | Σχέση Εργασίας | :1 MONIMOI               |
| Κλάδος       | : NE                          | Βαθμός         | :Δ                       |
| Κλιμάκιο     | : 3                           |                |                          |
| А.Ф.М.       | : #2 ~4 #92/49                | AMKA           | 1 ONE2 1947 45 6 8       |

| ΠΕΡΙΟΔΟΣ              | <u>ΕΤΟΣ</u> | ΜΗΝΑΣ | <u>KAIM</u><br>AKIO | ПЕРІГРАФН                           | <u>ΩΡΟ</u><br>ΜΙΣΘΙΟ | ΠΛΗΘΟΣ | ΠΟΣΟ   | ΚΡΑΤΗΣΗ                | <u>ΑΣΦΑΛΙ</u><br>ΣΜΕΝΟΥ | <u>ΕΡΓΟ</u><br>ΔΟΤΗ |
|-----------------------|-------------|-------|---------------------|-------------------------------------|----------------------|--------|--------|------------------------|-------------------------|---------------------|
| ΕΦΗΜΕΡΙΕΣ 4/20140     | 2014        | 04    | Δ3                  | ΕΦΗΜΕΡΙΑ ΕΟΠΥΥ                      |                      | 4,00   | 300,00 | 117 Т.П.Δ.Ү 4%-0 ПА-NA | 12                      | 0                   |
| ΕΦΗΜΕΡΙΕΣ 4/20140     | 2014        | 04    |                     |                                     |                      |        |        | 177 ΕΙΣΦΟΡΑ ΑΛΛΗΛΕΓΓΥΗ | Σ 6                     | 0                   |
| ΕΦΗΜΕΡΙΕΣ 4/20140     | 2014        | 04    |                     |                                     |                      |        |        | 325 IKA 510            | 30.66                   | 58.29               |
| ΕΦΗΜΕΡΙΕΣ 4/20140     | 2014        | 04    |                     |                                     |                      |        |        | 111 Μ.Τ.Π.Υ ΥΠΕΡΩΡΙΩΝ  | 3                       | 0                   |
| ΕΦΗΜΕΡΙΕΣ 4/20140     | 2014        | 04    |                     |                                     |                      |        |        | 204 TEARIEN            | 12                      | 12                  |
| ΕΦΗΜΕΡΙΕΣ 4/20140     | 2014        | 04    |                     |                                     |                      |        |        | 179 YΠΕΡ ΤΠ∆Υ 1%       | 3                       | 0                   |
| ΕΦΗΜΕΡΙΕΣ 4/20140     | 2014        | 04    |                     |                                     |                      |        |        | ΦΟΡΟΣ 20%              | 46.67                   | 0                   |
| ΕΦΗΜΕΡΙΕΣ 4/20140     | 2014        | 04    |                     |                                     |                      |        |        | ΠΛΗΡΩΤΕΟ               | 186.67                  | 0                   |
| ΥΠΕΡΩΡΙΕΣ ΜΑΙΟΥ 20140 | 2014        | 05    | Δ3                  | (34) ΑΠΟΓΕΥΜΑΤΙΝΕΣ 06.00 -<br>22.00 | 5,24                 | 20,00  | 104,80 | 204 TEARIEN            | 4.19                    | 4.19                |
| ΥΠΕΡΩΡΙΕΣ ΜΑΙΟΥ 20140 | 2014        | 05    |                     |                                     |                      |        |        | 117 Τ.Π.Δ.Υ 4%-0 ΠΑ-ΝΑ | 4.19                    | 0                   |
| ΥΠΕΡΩΡΙΕΣ ΜΑΙΟΥ 20140 | 2014        | 05    |                     |                                     |                      |        |        | 179 YNEP TNAY 1%       | 1.05                    | 0                   |
| ΥΠΕΡΩΡΙΕΣ ΜΑΙΟΥ 20140 | 2014        | 05    |                     |                                     |                      |        |        | 111 Μ.Τ.Π.Υ ΥΠΕΡΩΡΙΩΝ  | 1.05                    | 0                   |
| ΥΠΕΡΩΡΙΕΣ ΜΑΙΟΥ 20140 | 2014        | 05    |                     |                                     |                      |        |        | 177 ΕΙΣΦΟΡΑ ΑΛΛΗΛΕΓΓΥΗ | Σ 2.1                   | 0                   |
| ΥΠΕΡΩΡΙΕΣ ΜΑΙΟΥ 20140 | 2014        | 05    |                     |                                     |                      |        |        | 325 IKA 510            | 10.71                   | 20.36               |
| ΥΠΕΡΩΡΙΕΣ ΜΑΙΟΥ 20140 | 2014        | 05    |                     |                                     |                      |        |        | ΦΟΡΟΣ 20%              | 16.3                    | 0                   |
| ΥΠΕΡΩΡΙΕΣ ΜΑΙΟΥ 20140 | 2014        | 05    |                     |                                     |                      |        |        | ΠΛΗΡΩΤΕΟ               | 65.21                   | 0                   |

Εικόνα 4 :Εκτύπωση Εκκαθαριστικού

### 2.4 Βεβαίωση Αποδοχών

Με την επιλογή «**Βεβαίωση Αποδοχών**», τον χώρο της αρχικής διεπαφής της εφαρμογής καταλαμβάνει η σελίδα καταχώρησης στοιχείων για την εκτύπωση βεβαίωσης Αποδοχών.

| ΕΚΚΑΘΑΡΙΣΤΙΚΟ - ΜΙΣΘΟΔΟ                      | ΔΙΖ         |
|----------------------------------------------|-------------|
| 🗈 🕒 🗕 Βεβαίωση Αποδοχών                      |             |
| Έτος                                         |             |
| Έτος:                                        |             |
|                                              |             |
| Ηλεκτρονικές Υπηρεσιές ΕυΠΥΥ                 | version 1.0 |
| κόνα 5. Διεπαφή εκτύπωσης Βεβαίωσης Αποδογών |             |

Στην κεφαλίδα υπάρχει το toolbar με τα κουμπιά της εκτύπωσης , καθαρισμού των φίλτρων αναζήτησης και επιστροφής στο αρχικό μενού . Στο κύριο μέρος, υπάρχει το φίλτρο αναζήτησης , ( έτος) :

Ορίζοντας ένα έτος και πατώντας του κουμπί εκτύπωση, εμφανίζεται το αναδυόμενο παράθυρο αποθήκευσης ή εκτύπωσης, του pdf της βεβαίωση αποδοχών:

| Άνοιγμα WEB_FILE_REP1.pdf                                                                                                    |  |  |  |  |  |  |
|----------------------------------------------------------------------------------------------------|--|--|--|--|--|--|
| Επιλέξατε να ανοίξετε:                                                                                                    |  |  |  |  |  |  |
| Discrete Section 2015 International International Internat |  |  |  |  |  |  |
| που είναι: Adobe Acrobat Document                                                                                                    |  |  |  |  |  |  |
| από: https://apps.ika.gr                                                                                                    |  |  |  |  |  |  |
| Τι να κάνει ο Firefox με αυτό το αρχείο;                                                                                                    |  |  |  |  |  |  |
| Αυοιγμα με     Adobe Reader (προεπιλογή)                                                                                                    |  |  |  |  |  |  |
| Αποθήκευ <u>σ</u> η αρχείου                                                                                                    |  |  |  |  |  |  |
| Να γίνεται αυτόματα α <u>π</u> ό εδώ και πέρα για αρχεία αυτού του είδους.                                                                                                    |  |  |  |  |  |  |
| Οι ρυθμίσεις μπορούν να αλλάξουν μέσω της καρτέλας Εφαρμογές στις<br>Επιλογές του Firefox                                                                                                    |  |  |  |  |  |  |
| ΟΚ Ακύρωση                                                                                                    |  |  |  |  |  |  |

Σελίδα 1 απο 1 Ημερομηνία : 14/01/2015

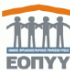

ΒΕΒΑΙΩΣΗ ΑΠΟΔΟΧΩΝ ΠΟΥ ΚΑΤΑΒΛΗΘΗΚΑΝ ΑΠΟ 01/01/2013 ΕΩΣ 31/12/2013

| Ι. ΣΤΟΙΧΕΙΑ ΔΙΚΑΙΟΥΧ | ΟΥ ΜΙΣΘΩΤΟΥ        |               |           |                |
|----------------------|--------------------|---------------|-----------|----------------|
| Ονοματεπώνυμο        | : Tennin i Jammer. | AJ 1 2 116H   | Πατρώνυμο | : XII -DAID -X |
| A.M.A.               | : 100223           |               | А.Ф.М.    | :0             |
| Εφορία               | :                  |               |           |                |
| Διεύθυνση            | : Altor PO120      | TK1 A0H T.K.: |           |                |

ΙΙ. ΑΜΟΙΒΕΣ ΠΟΥ ΦΟΡΟΛΟΓΟΥΝΤΑΙ

| Είδος Αποδοχών     | Ακαθάριστες<br>Αποδοχές | IKA    | Πρόνοια | ΤΣΑΥ<br>ΤΣΜΕΔΕ | ΤΕΑΠΟΚΑ | Αλληλεγγύη | ΥΠΕΡ<br>ΟΑΕΔ/<br>ΤΠΔΥ | λοιπές | Σύνολο<br>Κρατήσεων | Καθαρό<br>Ποσό | Παρακρ.<br>Φόρος | Αναλογ.<br>Φόρος | εναντι<br>ειδ.Εισφοράς<br>Αλλ. αρ29<br>Ν. 3986/11 |
|--------------------|-------------------------|--------|---------|----------------|---------|------------|-----------------------|--------|---------------------|----------------|------------------|------------------|---------------------------------------------------|
| ΑΠΟΔΟΧΕΣ ΕΑΠ       | 2.064,00                | 340,56 | 0,00    | 0,00           | 0,00    | 0,00       | 20,64                 | 82,56  | 443,76              | 1.620,24       | 6,36             | 6,00             | 0,00                                              |
| ΑΠΟΔΟΧΕΣ ΕΝΤΟΣ ΕΑΠ | 70,20                   | 11,58  | 0,00    | 0,00           | 0,00    | 0,00       | 0,70                  | 3,51   | 15,79               | 54,41          | 10,88            | 11,00            | 0,00                                              |
| ΑΠΟΔΟΧΕΣ ΕΚΤΟΣ ΕΑΠ | 200,00                  | 2,54   | 0,00    | 0,00           | 0,00    | 4,00       | 2,00                  | 6,00   | 14,54               | 185,46         | 40,00            | 0,00             | 0,00                                              |
| ΑΠΟΔΟΧΕΣ ΕΚΤΟΣ ΕΑΠ | 3.236,40                | 534,01 | 0,00    | 0,00           | 0,00    | 1,40       | 161,82                | 0,00   | 697,23              | 2.539,17       | 31,30            | 0,00             | 0,00                                              |
| ΣΥΝΟΛΑ             | :5.570,60               | 888,69 | 0,00    | 0,00           | 0,00    | 5,40       | 185,16                | 92,07  | 1.171,32            | 4.399,28       | 88,54            | 17,00            | 0,00                                              |

AΘHNA, 02/02/2014 Ο ΒΕΒΑΙΩΝ

Εικόνα 6:Βεβαίωση Αποδοχών

### 2.5 Αλλαγή Συνθηματικού

Με την επιλογή από το μενού «Αλλαγή Συνθηματικού», εμφανίζεται η διεπαφή αλλαγής συνθηματικού.

| Αρχική Σελίδα                                              | Επιλέξτε ένα Νέο Συνθηματικό                                                                                                   |
|------------------------------------------------------------|----------------------------------------------------------------------------------------------------|
| κτυπώσεις :<br>κκαθαριστικά-<br>Ιισθοδοσία                 | Παλιό Συνθηματικό:*     Επβεβαίωση Συνθηματικού:*                                                                              |
| Εκκαθαριστικό<br>Βεβαίωση Αποδοχών<br><b>Ρέχων Χρήστης</b> | Αλλαγή Συνθηματικού Καθαρισμός                                                                                                 |
| Αλλανή Συνθηματικού                                        | <u>Епіот</u>                                                                                                    |
| Αποσύνδεση                                                 | Οδηγίες Χρήσης                                                                                                    |
|                                                            | Προκειμένου να αλλάξετε το συνθηματικό σας, θα πρέπει να ορίσετε στην οθάνη αυτή ένα καινούργιο συμπληρώνοτας όλα τα πεδία που |

Εικόνα 7:Διεπαφή αλλαγής συνθηματικού

Προκειμένου να αλλάξει το συνθηματικό (θα πρέπει να οριστεί στην οθόνη αυτή ένα καινούργιο συμπληρώνοντας όλα τα πεδία που σημειώνονται με αστερίσκο (\*).

- Παλιό Συνθηματικό: Το τρέχον συνθηματικό.
- Νέο Συνθηματικό (password): Το νέο συνθηματικό το οποίο πρέπει να αποτελείται από 8-15 χαρακτήρες και να περιέχει και νούμερα. Η ίδια τιμή συμπληρώνεται και στο πεδίο Επιβεβαίωση Συνθηματικού.

**Αποθήκευση:** Πατώντας «Αποθήκευση», οι τιμές που συμπληρώθηκαν στα πεδία ελέγχονται ως προς την εγκυρότητά τους. Εάν όλα τα πεδία είναι έγκυρα ο νέος κωδικός τίθεται άμεσα και είναι πλέον εφικτή η σύνδεση με αυτόν.

**Καθαρισμός:** Πατώντας «Καθαρισμός», θα καθαρίσουν αυτόματα όλα τα συμπληρωμένα πεδία της φόρμας αλλαγής συνθηματικού.

# 2.6 Αποσύνδεση

Για ασφαλή αποσύνδεση επιλέγεται ο σύνδεσμος Αποσύνδεση.

## 3 Πιστοποίηση Χρηστών μέσω ΓΓΠΣ

## 3.1 Εγγραφή Χρήστη

Η εφαρμογή «Πιστοποίησης», είναι προσβάσιμη, μέσω του (url):

https://apps.ika.gr/eApplicationEmployee/

Η πρώτη οθόνη που εμφανίζεται, είναι η Αρχική Σελίδα στην οποία διακρίνονται όλες οι δυνατές επολογές.

Το μενού επιλογών αποτελείται από

- Αρχική Σελίδα
- Εγγραφή Χρήστη
- Επανεγγραφή Χρήστη
- Απώλεια Συνθηματικού

| Βασικές Λειτουργίες                                                                   | Οδηγίες Χρήσης                                                                                                    |
|---------------------------------------------------------------------------------------|----------------------------------------------------------------------------------------------------|
| & Αρχική Σελίδα<br>& Εγγραφή Χρήστη<br>& Επανεγγραφή Χρήστη<br>& Απώλεια Συνθηματικού | <ul> <li>Καλωσορίσατε στην Ηλεκτρονική Υπηρεσία Πιστοποίησης Υπαλλήλων.</li> <li>Επιλέξτε:         <ul> <li>«Εγγραφή χρήστη», στην περίπτωση που επιθυμείτε να εγγραφείτε για πρώτη φορά στην Ηλεκτρονική Υπηρεσία Πιστοποίησης Υπαλλήλων.</li> <li>«Εγγραφή χρήστη», στην περίπτωση που επιθυμείτε να εγγραφείτε για πρώτη φορά στην Ηλεκτρονική Υπηρεσία Πιστοποίησης Υπαλλήλων.</li> <li>«Εγγραφή χρήστη», στην περίπτωση που επιθυμείτε να εγγραφείτε για πρώτη φορά στην Ηλεκτρονική Υπηρεσία Πιστοποίησης Υπαλλήλων.</li> <li>«Επανεγγραφή χρήστη», στην περίπτωση που επιθυμείτε να εγγραφείτε για πρώτη φορά στην Ηλεκτρονική Υπηρεσία Πιστοποίησης Υπαλλήλων, αλλά έντε τα τοιχεία συτο κάρικα γράστη», στην περίπτωση που είστε ήδη χρήστης των Ηλεκτρονικών Υπηρεσιών Πιστοποίησης Υπαλλήλων, αλλά έχετε ξεχάστι το γκολικά γρήστη (username) ή έχετε ξεχάσει το συνθηματικό (password) και τον κλεικάριθμο σας. Για την επανεγγραφή σας θα ακολουθηθεί η ίδια διαδικασία με αυττή της επιλογής, «Εγγραφή χρήστη».</li> <li>«Απώλεια Συνθηματικού», επιλέξτε το στην περίπτωση που είστε ήδη εγγεγραμμένος χρήστης αλλά έχετε ξεχάσει το συνθηματικό σας, προκειμένου να αποκτήσετε καινούργιο (προϋποθέτει εισαγωγή του ΚΛΕΙΔΑΡΙΘΜΟΥ σας).</li> </ul> </li> </ul> |

Εικόνα 8:Αρχική Σελίδα Πιστοποίησης

Επιλέγοντας «**Εγγραφή Χρήστη**» εμφανίζεται η παρακάτω οθόνη κατά την οποία ενημερώνεται ο χρήστης ότι θα γίνει κλήση της διασύνδεσης με την ΓΓΠΣ και ότι θα του ζητηθεί να κάνει χρήση των κωδικών πρόσβασης που τηρεί στο TaxisNet.

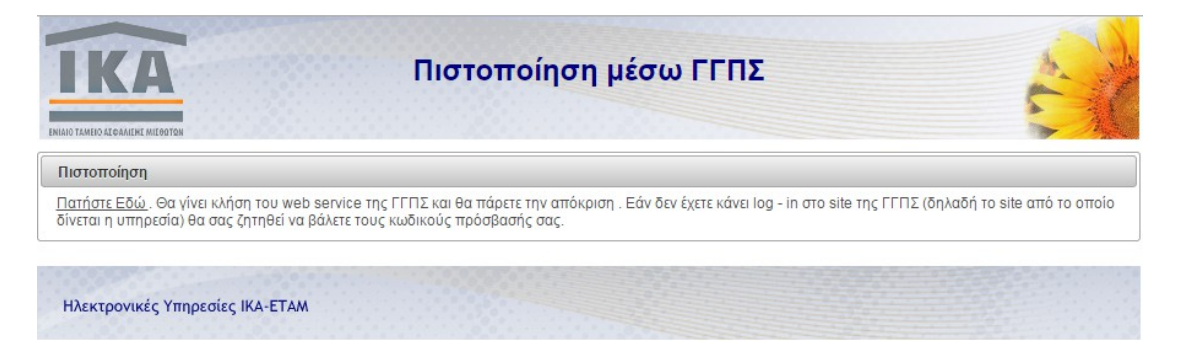

#### Εικόνα 9: Σελίδα Πιστοποίησης

Στην συνέχεια ο χρήστης μεταφέρεται στον διαδικτυακό τόπο της ΓΓΠΣ.

|                                 |                                                                                                    | ΕΛΛΗΝΙΚΗ ΔΗΜΟΚΡΑΤΙΑ<br>Υπουργείο Οικονομικών |
|---------------------------------|----------------------------------------------------------------------------------------------------|----------------------------------------------|
|                                 | υπηρεσίες                                                                                                    |                                              |
| ΚΑΛΩΣ ΗΛ<br>ΠΑΡΑΚΑΛΟΥΜΕ ΕΙΣΑΓΕΙ | <b>ΘΑΤΕ ΣΤΗΝ ΣΕΛΙΔΑ ΕΙΣΟΔΟΥ ΤΩΝ ΥΠΗΡΕΣΙΩΝ</b><br>ΤΕ ΤΟΥΣ ΚΩΔΙΚΟΥΣ ΤΑΧΙSNET ΓΙΑ ΤΗΝ ΕΙΣΟΔΟ<br>Usemame:<br>Password:<br>Είσοδος Επαναφορά | ί WEB.<br>Ο ΣΑΣ ΣΤΟ ΣΥΣΤΗΜΑ                  |

Εικόνα 50: Σελίδα Εισόδου taxisNet

Με την είσοδο στο σύστημα ο χρήστης εξουσιοδοτεί την υπηρεσία να προσπελάσει τα στοιχεία(ΑΦΜ) που τηρούνται στη ΓΓΠΣ.

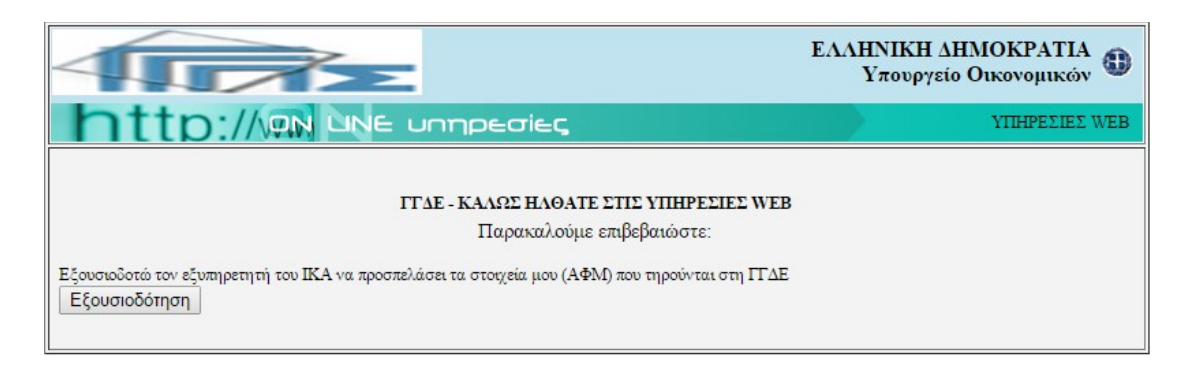

Εικόνα 16: Εξουσιοδότηση Στοιχείων

Με την εξουσιοδότηση ο χρήστης μεταφέρεται στην οθόνης Συμπλήρωσης Εγγραφής Χρήστη. Η οθόνη αποτελείται :

- Ι. Στοιχεία Λογαριασμού
  - Κωδικός Χρήστη
  - Συνθηματικό
  - Επιβεβαίωση Συνθηματικού

ΙΙ. Ατομικά Στοιχεία

- Επώνυμο
- Όνομα
- Πατρώνυμο
- Μητρώνυμο
- А.Ф.М.
- A.M.K.A.
- Α.Μ.Φορέα
- Ημ/νία Γέννησης

ΙΙ. Στοιχεία Επικοινωνίας

- Email
- Τηλεφωνο
- FAX
- Κινητό

| Βασικές Λειτουργίες                                         | Στοιχεία Λογαριασμού                                        |                                                                                |  |  |  |  |
|-------------------------------------------------------------|-------------------------------------------------------------|--------------------------------------------------------------------------------|--|--|--|--|
| # Αρχική Σελίδα<br># Εγγραφή Χρήστη<br># Επανεγγραφή Χρήστη | Κωδικός Χρήστη:*<br>Συνθηματικό:*                           | Επιβεβαίωση Συνθ/κού:*                                                         |  |  |  |  |
| 🗱 Απώλεια Συνθηματικού                                      | Ατομικά Στοιχεία                                            |                                                                                |  |  |  |  |
|                                                             | Επώνυμο:*       Πατρώνυμο:*       Α.Φ.Μ.:*       Α.Μ.Φορέα: | Ονομα:*           Μητρώνυμο:*           Α.Μ.Κ.Α.:*           Ημ/νία Γέννησης:* |  |  |  |  |
|                                                             | Στοιχεία Επικοινωνίας                                       |                                                                                |  |  |  |  |
|                                                             | FAX:                                                        | κινητό:                                                                        |  |  |  |  |
|                                                             | Πληκτρολογήστε τον κωδικό οπτικής επιβεβαίωσης:             |                                                                                |  |  |  |  |
|                                                             | Ανανέωση                                                    |                                                                                |  |  |  |  |
|                                                             | Αποθήκευση Καθαρισμός                                       |                                                                                |  |  |  |  |
|                                                             |                                                             | Επιστρο                                                                        |  |  |  |  |

Εικόνα 72: Οθόνη Συμπλήρωσης Εγγραφής Χρήστη

## 3.2 Επανεγγραφή Χρήστη

Η οθόνη Επανεγγραφής Χρήστη περιλαμβάνει τα ίδια πεδία με την οθόνη Εγγραφής Χρήστη.

### 3.3 Απώλεια Συνθηματικού

Η οθόνη αποτελείται :

Ι. Στοιχεία Λογαριασμού

- Κωδικός Χρήστη
- А.Ф.М.
- Κλειδάριθμος

ΙΙ. Επιλογή Συνθηματικού

- Συνθηματικό
- Επιβεβαίωση Συνθηματικού

| Concern States and the States States and the   | 2101χεία Λογαρίασμου                            |                        |  |
|------------------------------------------------|-------------------------------------------------|------------------------|--|
| ορχική Σελίδα<br>Υγραφή Χρήστη                 | Κωδικός Χρήστη:*<br>Κλειδάριθμος:*              | A.Φ.M.:*               |  |
| κατιάνες γραφή χρηστη<br>καιώλεια Συνθηματικού | Επιλέξτε ένα Νέο Συνθηματικό<br>Συνθηματικό:*   | Επιβεβαίωση Συνθ/κού:* |  |
|                                                | Πληκτρολογήστε τον κωδικό οπτικής επιβεβαίωσης: |                        |  |

Εικόνα 83: Οθόνη Απώλειας Συνθητικού